## 網上支付程序

1. 點選"Donate" 按鈕之後進入 Paypal 的網頁.

2. 輸入金額, 選擇使用 Paypal 或刷卡.

若有 Paypal 帳號, 可採按月支付, 請勾選 "Make this a monthly donation."

3. 在留言欄註明"奉獻"或"學費", 然後輸入信用卡, 帳單地址, 及聯絡資料.

4. 按 "Donate Now" 完成支付程序.